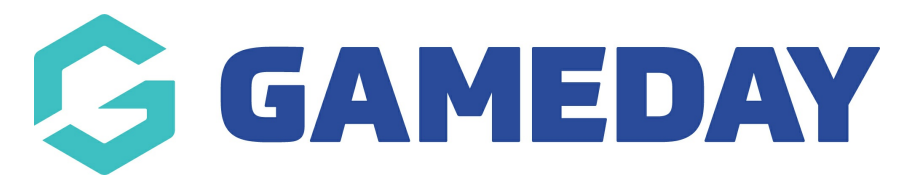

## How do I individually assign and verify a member's Accreditation?

Last Modified on 01/05/2024 2:20 pm AEST

As a GameDay administrator with active Accreditations set up in your database, you can assign them to individual members in your organisation's database by following the steps below:

1. In the left-hand menu, click **Members** > **MEMBERS** 

| GAMEDAY |                       |   |  |  |  |  |  |  |
|---------|-----------------------|---|--|--|--|--|--|--|
|         | Dashboard             |   |  |  |  |  |  |  |
| OF:     | My Organisation       | • |  |  |  |  |  |  |
| \$      | Finances              | • |  |  |  |  |  |  |
| 888     | Members               | • |  |  |  |  |  |  |
| М       | embers                |   |  |  |  |  |  |  |
| C       | earances              | _ |  |  |  |  |  |  |
| C       | ommunications         |   |  |  |  |  |  |  |
| R       | Renewal Campaigns NEW |   |  |  |  |  |  |  |
|         | Membership Forms      |   |  |  |  |  |  |  |
| 0       | Products & Questions  |   |  |  |  |  |  |  |
| EX:     | Promotions            |   |  |  |  |  |  |  |
|         | Events                | • |  |  |  |  |  |  |
| Ċ       | Reports               |   |  |  |  |  |  |  |

2. Find the member to whom you want to assign an accreditation, then click  $\ensuremath{\textbf{VIEW}}$ 

| embers                    | U                      |                 |                |                   |                         |                  |          |
|---------------------------|------------------------|-----------------|----------------|-------------------|-------------------------|------------------|----------|
| Members l                 | ist By Product         | Add-on Products | By Member Type | By Organisation   | By Season               | Financial Filter |          |
| Create Ne                 | w Member               |                 |                | Gender at Birth 💌 | All Gender Identities 🔻 | Q george         | 0 ±      |
| Photo                     | Name 🗢                 | First Name 🗢    | Last Name 🜲    | Gender at Birth   | Gender Identity         | Birthdate 🖨      | Action(s |
| $\approx$                 | George Martin          | George          | Martin         | Male              | Male                    | 09/11/1994       | View     |
| $\overset{\circ}{\simeq}$ | George Thompson George |                 | Thompson       | Thompson Male     |                         | 24/07/2013       | View     |
| $\overset{\circ}{\simeq}$ | Paul George            | Paul            | George         | Male              |                         | 01/07/2017       | View     |
| Show 25 🔹                 | 3 of 3                 |                 | ۲< ۲           | 1 > >1            |                         |                  |          |

## 3. Click the **ACCREDITATIONS** tab

| 8                  | Account Email:           |                           |             |        |                 |                   |                |
|--------------------|--------------------------|---------------------------|-------------|--------|-----------------|-------------------|----------------|
| Member Details     | Member Activity          | Orders/Transactions       | Memberships | Events | Add-on Products | Documents & Notes | Accreditations |
| Basic Details      | Parents/Guardian Details | Emergency/Medical Details | Preferences | Other  |                 |                   |                |
| Legal Name *       | George Martin            |                           |             |        |                 |                   |                |
| DOB(Age)*          | 09/11/1994 (29)          |                           | •           |        |                 |                   |                |
| Gender             | Male                     |                           |             |        |                 |                   |                |
| Gender<br>Identity | Male                     |                           | ~           |        |                 |                   |                |

## 4. Click ADD ACCREDITATION

| 1ember Deta                   | ils Member Activity       | Orders/Transactio | ns Members    | hips Events       | Add-on Pro | ducts Documents     | s & Notes      | Accreditations |           |
|-------------------------------|---------------------------|-------------------|---------------|-------------------|------------|---------------------|----------------|----------------|-----------|
| Add Accred                    | litation                  |                   |               |                   | All Type   | es 🗸 🖌 All Status 🗸 | All Organisati | ons v          |           |
| Name 🗘                        | Туре                      | Start Date 💲      | End Date 🗘    | Added By          | Provider   | Course Reference    | Document Ve    | rified Status  | Action(s) |
| WWCC                          | Child Safety/Safeguarding | 1 April 2024      | 31 March 2029 | PVT National Body | Vic Gov    | 123abc              | $\otimes$      | Active         | Edit      |
| 4                             |                           |                   |               |                   |            |                     |                |                | •         |
| Show 10 ~<br>Showing 1–1 of 1 |                           |                   |               | K K 1             | > >1       |                     |                |                |           |

- 5. Complete the following details for the member's accreditation record:
  - Select Accreditation: Select the relevant accreditation from your organisation's accreditation list
  - Start Date: Specify the date on which the member's accreditation becomes valid
  - Provider:

## **Related Articles**